| A COLUMN AND COMPANY                     | ALC: NOT THE OWNER                                       | and the state of the state of t | or other water of             |                           |                               |
|------------------------------------------|----------------------------------------------------------|----------------------------------------------------------------------------------------------------|-------------------------------|---------------------------|-------------------------------|
| https://www.billingdoc.net/finalpay      | /online27/index.php?c=BMS003                             | ע × ט ₪ ≙ + Q                                                                                                    | Fox News - Breaki 📑 Facebook  | 🥃 jamestown-nc.gov 📝 bill | ingdoc.net × 6 ☆ 愆            |
| 🗴 🍕 Convert 🔻 🛃 Select                   |                                                          |                                                                                                    |                               |                           |                               |
| × Dial Number - 📞 III 🚳 🕨                | A 🖀 🥐 Call Lines                                         |                                                                                                    | - <u> </u>                    |                           |                               |
| 🗙 🧿   🌺   🖊 Services   🙆   Anywhere 👻    | 2 CommPilot - None                                       | 💶 🕹 🗳 🙆 🖉 📱                                                                                                    | 🛾 🚹 🔏 Search 🛛 👻 🚺 Web Lin    | ks ▼ X 📝 Ec               | lit 👻 👮 Post to Blog          |
| 🛐 🔻 🖾 👻 🖶 🗰 👻 Page 👻 Safety 👻            | Tools 🔻 🕢 📌 🦺 🔊                                          |                                                                                                    |                               |                           |                               |
|                                          |                                                          |                                                                                                    |                               |                           | Â                             |
|                                          |                                                          |                                                                                                    |                               |                           |                               |
| THED IN                                  | 1 Sattlad                                                | 1750                                                                                                    |                               |                           |                               |
|                                          | GAMEST                                                   | LOUVNI                                                                                                    |                               |                           |                               |
| D'AMESTOWN:                              | AMESI                                                    | IUWN                                                                                                    |                               |                           |                               |
| TH CANOL                                 | NORTH C                                                  | AROLINA                                                                                                    |                               |                           |                               |
| Travert                                  |                                                          |                                                                                                    |                               |                           |                               |
|                                          |                                                          |                                                                                                    |                               |                           |                               |
| Login Profile Payment                    | Completed V. 2.7                                         |                                                                                                    |                               |                           |                               |
| Please fill out the information in t     | the forms below.                                         |                                                                                                    |                               |                           |                               |
| If you are new with us or just wa        | ant to Make a One Time Paym                              | nent use the form on the left                                                                                                    | side of this page. If you are |                           |                               |
| returning registered user use the        | Pogisto                                                  | ared Lleare you can cig                                                                                                    | a un for E Statemente on      |                           | =                             |
| GO GREEN                                 | E-Statements are now<br>available for registered the pro | file page.                                                                                                    | n up for E-Statements on      |                           | F.                            |
|                                          | users. Sign up today!                                    |                                                                                                    |                               |                           |                               |
| New Signup or E                          | xpress Pay                                               | Ret                                                                                                    | urning User                   |                           |                               |
|                                          | -14-                                                     | *Required fi                                                                                                    | elds: 6 to 10 characters,     |                           |                               |
| Required to                              | eids                                                     | numbe                                                                                                    | ers and letters only          |                           |                               |
| * Customer ID/Number:                    | 82125                                                    | * Username:                                                                                                    |                               |                           |                               |
| customer ib/Number.                      | 02123                                                    | osername.                                                                                                    |                               |                           |                               |
| * First 4 characters                     | town                                                     | * Password:                                                                                                    |                               |                           |                               |
| of name of Statement.                    |                                                          |                                                                                                    |                               |                           |                               |
| Click <u>Here</u> to locate this informa | ation on your statement                                  |                                                                                                    | Login                         |                           |                               |
| Next >>                                  |                                                          | Lost your password? E                                                                                                    | nter in your username above,  |                           |                               |
|                                          |                                                          | leave the password field                                                                                                    | blank then:                   |                           |                               |
|                                          |                                                          |                                                                                                    | Click Here                    |                           |                               |
| All transaction as the site of the       |                                                          | 3                                                                                                    |                               |                           |                               |
| All transactions on the site are final.  |                                                          |                                                                                                    |                               |                           |                               |
|                                          | Town of Jamestown                                        | • 301 E. Main Street                                                                                                    | atown par par                 |                           |                               |
| • Jamestow                               | • Security                                               | Statement                                                                                                    | stown-nc.gov                  |                           | •                             |
|                                          |                                                          |                                                                                                    | -                             |                           | ▲ 🕨 😭 🔰 🚺 1:16 PM<br>3/2/2012 |

Enter WEB ID & first 4 letters.

| 1-1-2-2-2-1-1-1-1-1-1-1-1-1-1-1-1-1-1-1                        | Barriel Hand I                        | -                         | -                  |                           |
|----------------------------------------------------------------|---------------------------------------|---------------------------|--------------------|---------------------------|
| https://www.billingdoc.net/finalpayonline27/index.php          | , 🔎 🗕 🗟 Ċ 🗙 🎽 Fox Ne                  | ws - Breaki 📑 Facebook    | 🦪 jamestown-nc.gov | 🝯 billingdoc.net × 🕅      |
| 🍖 Convert 🔻 🔂 Select                                           |                                       |                           |                    |                           |
| Dial Number 🛛 🗸 🔛 🖾 💓 🖀 🌈 Call Lines                           | •                                     |                           |                    |                           |
| 🛈   🗱   🚺 Services   🛐   Anywhere 👻   👮   [ CommPilot - None 🚽 | 💽 🖞 🙆 🖧 🙆 🐨 🖬 🔥                       | 🔏 🛛 Search 🛛 👻 🖊 Web      | Links 🔻            | 🗴 📝 Edit 👻 🔂 Post to Blog |
| 🔻 🛐 🔻 🖃 🖷 👻 Page 👻 Safety 👻 Tools 👻 🔞 🖉 🔊                      |                                       |                           |                    |                           |
|                                                                |                                       |                           |                    |                           |
|                                                                |                                       |                           |                    |                           |
| A DECEMBER OF THE OWNER                                        |                                       |                           |                    |                           |
| Settled                                                        | 1752                                  |                           |                    |                           |
| AMES                                                           | ΓOWN                                  |                           |                    |                           |
|                                                                |                                       |                           |                    |                           |
| NORTH C                                                        | AROLINA                               |                           |                    |                           |
|                                                                |                                       |                           |                    |                           |
|                                                                |                                       |                           |                    |                           |
| Login Profile Payment Completed V.2.7                          |                                       |                           |                    |                           |
| Please check your profile below for needed changes and cli     | ck the 'Add User Account' butto       | n to save them -OR- clic  | k                  |                           |
| the 'Pay Now >>' button to proceed to the payment screen       | to pay the Amount(s) to Pay b         | elow.                     |                    |                           |
| E-Statements are non-                                          | ered Users you can sign up t          | or E-Statements on        |                    |                           |
| I GO GREEN available for registered the pro                    | file page.                            |                           |                    |                           |
| users. Sign up today!                                          |                                       |                           |                    |                           |
|                                                                | datable in sector peritor (-)         |                           |                    |                           |
| 'Pay Now >>' button if you do not want to pay the current 'Ar  | mount Owed'.                          | below before clicking the |                    |                           |
| Associate Number Name                                          | Amount Owner                          | Amount to Day             |                    |                           |
|                                                                | Amount Owed                           |                           |                    |                           |
| 82125 TOWN OF JAMESTOWN 301 E MA                               | IN STOFFICE \$0.00                    | \$ 0.00                   |                    |                           |
| Add another Account Number                                     | ay Now By Check >>                    |                           |                    |                           |
| Credit Card Billing Information * Required Fields              |                                       |                           |                    |                           |
|                                                                |                                       |                           | -                  |                           |
| * First Name:                                                  | * Last Name:                          |                           |                    |                           |
| * • • • • • • • • • • • • • • • • • • •                        | t Citur                               |                           |                    |                           |
| * Address:                                                     | - City:                               |                           |                    |                           |
| * State: -Choose One-                                          | * Zin                                 |                           |                    |                           |
|                                                                |                                       |                           |                    |                           |
| NOTE: This site allows E-statements and Reminders set          | o fill the email address in if you wa | nt to sign up for         |                    |                           |
|                                                                | one to configure your E-statement     | s and/or                  |                    |                           |
| Reminders. Thanks.                                             |                                       |                           |                    |                           |
| Reminders. Thanks.                                             | Re-type Email                         | -1                        |                    |                           |
| Email<br>Address:                                              | Re-type Email<br>Address:             |                           |                    |                           |

This screen displays. Enter all required fields(\*). If you want ebill, enter email address.

| a set of a set                                                                                                    |                                                                                                    | and the second second se | and the same stand                                                                               |                                       |                  |                         |      |
|----------------------------------------------------------------------------------------------------|----------------------------------------------------------------------------------------------------|----------------------------------------------------------------------------------------------------|--------------------------------------------------------------------------------------------------|---------------------------------------|------------------|-------------------------|------|
| https://www.billingd                                                                                                    | oc.net/finalpayonline27/index.php                                                                                                    | P + B ₪                                                                                                    | C X Fox News                                                                                     | Breaki 📑 Facebook                     | jamestown-nc.gov | 🗹 billingdoc.net 🛛 🗙    | जि र |
| 🍕 Convert 🔻 🛃 Select                                                                                                    |                                                                                                    |                                                                                                    |                                                                                                  |                                       |                  |                         |      |
| Dial Number 🔹                                                                                                    | 💊 🔢 🚳 🎮 💮 🥐 Call Lines                                                                                                    |                                                                                                    |                                                                                                  |                                       |                  | - Persia - Persia Pi    |      |
|                                                                                                    | Anywhere V                                                                                                    | Pilot - None 🔻 🔤 🙆 🙆 🙆                                                                                                    | 2  🥪 🗉 🙆 🧰                                                                                       | Search 👻 🚺 Web                        | Links 🕈 🔰 🤇      | C 📝 Edit 👻 🎦 Post to Bi | log  |
| 1 • 🖸 • 🖃 🥽 • Page                                                                                                    | <ul> <li>Safety ▼ Tools ▼ Ø ▼ P ¥</li> </ul>                                                                                                    | 1 10                                                                                                    |                                                                                                  |                                       |                  |                         |      |
|                                                                                                    |                                                                                                    |                                                                                                    |                                                                                                  |                                       |                  |                         |      |
| 'Pay Now >>' buttor                                                                                                    | . Attached Account Number(s<br>) if you do not want to pay the                                                                                                    | ). You can update the 'Amount'<br>current 'Amount Owed'.                                                                                                    | to Pay' box(s) be                                                                                | ow before clicking the                |                  |                         |      |
|                                                                                                    |                                                                                                    |                                                                                                    |                                                                                                  |                                       |                  |                         |      |
| Account Number                                                                                                    | Name                                                                                                    | Service                                                                                                    | Amount Owed                                                                                      | Amount to Pay                         |                  |                         |      |
| 82125                                                                                                    | TOWN OF JAMESTOWN                                                                                                    | 301 E MAIN ST OFFICE                                                                                                    | \$0.00                                                                                           | \$ 0.00                               |                  |                         |      |
| 🖄 Add another Accou                                                                                                    | Int Number<br>Pay Now >                                                                                                    | > Pay Now By Check >:                                                                                                    | >                                                                                                |                                       |                  |                         |      |
| Credit Card Billing I                                                                                                    | formation * Required Fields                                                                                                    |                                                                                                    |                                                                                                  |                                       |                  |                         |      |
|                                                                                                    |                                                                                                    |                                                                                                    |                                                                                                  |                                       |                  |                         |      |
| * First Name:                                                                                                    |                                                                                                    | * Last Name:                                                                                                    |                                                                                                  |                                       |                  |                         |      |
| * Address                                                                                                    |                                                                                                    | * Citv:                                                                                                    |                                                                                                  |                                       |                  |                         |      |
| ,                                                                                                    |                                                                                                    | c.cy.                                                                                                    |                                                                                                  |                                       |                  |                         |      |
| * State:                                                                                                    | -Choose One-                                                                                                    | ▼ Zip:                                                                                                    |                                                                                                  |                                       |                  |                         |      |
| NOTE THE                                                                                                    |                                                                                                    |                                                                                                    |                                                                                                  | · · · · · · · · · · · · · · · · · · · |                  |                         |      |
| that functiona<br>Reminders. T                                                                                                    | te allows E-statements and R<br>ality. Remember to come back<br>hanks.                                                                                                    | eminders so fill the email addr<br>to your profile to configure yo                                                                                                    | ess in ir you want<br>our E-statements a                                                         | to sign up for<br>nd/or               |                  |                         |      |
| Emai                                                                                                    | 1                                                                                                    | Re-type Email                                                                                                    |                                                                                                  |                                       |                  |                         |      |
| Address:                                                                                                    |                                                                                                    | Address:                                                                                                    |                                                                                                  |                                       |                  |                         |      |
|                                                                                                    |                                                                                                    |                                                                                                    |                                                                                                  |                                       |                  |                         |      |
| The fields below c                                                                                                    | an be left blank if you are E                                                                                                    | xpress Paving. If you want t                                                                                                    | to create an Acco                                                                                | ount vou must enter in                |                  |                         |      |
| The fields below c                                                                                                    | an be left blank if you are E<br>a Username, P                                                                                                    | xpress Paying. If you want t<br>assword and the Security Q                                                                                                    | to create an Acco<br>uestion.                                                                    | ount you must enter in                |                  |                         |      |
| The fields below c<br>Security Question *                                                                                                    | an be left blank if you are E<br>a Username, P<br>Required Fields letters only                                                                                                    | xpress Paying. If you want<br>assword and the Security Q                                                                                                    | to create an Acco<br>uestion.                                                                    | ount you must enter in                |                  |                         |      |
| The fields below c<br>Security Question *                                                                                                    | an be left blank if you are E<br>a Username, P<br>Required Fields letters only<br>* Mother's Mai                                                                                                    | xpress Paying. If you want<br>assword and the Security Q<br>den Name:                                                                                                    | to create an Acco<br>uestion.                                                                    | ount you must enter in                |                  |                         |      |
| The fields below c<br>Security Question                                                                                                    | an be left blank if you are E<br>a Username, P<br>Required Fields letters only<br>* Mother's Mai                                                                                                    | xpress Paying. If you want<br>assword and the Security Q<br>den Name:                                                                                                    | to create an Acco<br>uestion.                                                                    | ount you must enter in                |                  |                         |      |
| The fields below c<br>Security Question *<br>Add a Username and<br>* If you are filling ou                                                                | an be left blank if you are E<br>a Username, P<br>Required Fields letters only<br>* Mother's Mai<br>Password<br>t these fields they need to be                                                                                           | xpress Paying. If you want<br>assword and the Security Q<br>den Name:<br>6 to 10 characters, numbers a                                                                                                    | to create an Acco<br>uestion.<br>nd letters only                                                 | ount you must enter in                |                  |                         |      |
| The fields below c<br>Security Question *<br>Add a Username and<br>* If you are filling or                                                                | an be left blank if you are E<br>a Username, F<br>Required Fields letters only<br>* Mother's Mai<br>Password<br>It these fields they need to be<br>Isername:                                                                             | xpress Paying. If you want<br>assword and the Security Q<br>den Name:<br>6 to 10 characters, numbers a                                                                                                    | to create an Acco<br>uestion.<br>nd letters only                                                 | ount you must enter in                |                  |                         |      |
| Add a Username and<br>* If you are filling ou                                                                                                    | an be left blank if you are E<br>a Username, F<br>Required Fields letters only<br>* Mother's Mai<br>Password<br>It these fields they need to be<br>Isername:                                                                             | xpress Paying. If you want<br>assword and the Security Q<br>den Name:<br>6 to 10 characters, numbers a                                                                                                    | to create an Acco<br>uestion.<br>nd letters only                                                 | ount you must enter in                |                  |                         |      |
| Add a Username and<br>* If you are filling of<br>* If you are filling of<br>* If you are filling of<br>* If you are filling of<br>* If you are filling of | an be left blank if you are E<br>a Username, F<br>Required Fields letters only<br>* Mother's Mai<br>* Password<br>It these fields they need to be<br>Jsername:<br>*                                                                      | Express Paying. If you want<br>bassword and the Security Q<br>den Name:<br>6 to 10 characters, numbers a<br>* Re-type Pass                                                                                                    | to create an Acco<br>uestion.<br>nd letters only<br>word:                                        | ount you must enter in                |                  |                         |      |
| Add a Username and<br>* If you are filling of<br>* U                                                                                                    | an be left blank if you are E<br>a Username, F<br>Required Fields letters only<br>* Mother's Mai<br>Password<br>it these fields they need to be<br>Jsername:<br>Password:                                                                | Express Paying. If you want to assword and the Security Queden Name:                                                                                                    | to create an Acco<br>uestion.<br>nd letters only<br>word:                                        | ount you must enter in                |                  |                         |      |
| The fields below c<br>Security Question *<br>Add a Username and<br>* If you are filling ou<br>* U<br>* Click 'Pay Now >>'                                 | an be left blank if you are E<br>a Username, F<br>Required Fields letters only                                                                                                    | xpress Paying. If you want<br>bassword and the Security Q<br>den Name:<br>6 to 10 characters, numbers a<br>* Re-type Pass<br>t page. If you add a usernan                                                                                                    | to create an Acco<br>uestion.<br>nd letters only<br>word:                                        | you will create a new                 |                  |                         |      |
| The fields below c<br>Security Question =<br>Add a Username and<br>* If you are filling of<br>* t<br>Click 'Pay Now >>'<br>account with us. O             | an be left blank if you are E<br>a Username, F<br>Required Fields letters only                                                                                                    | xpress Paying. If you want<br>bassword and the Security Q<br>den Name:<br>6 to 10 characters, numbers a<br>* Re-type Pass<br>t page. If you add a usernan<br>nt' to add the new account                                                                                                    | to create an Acco<br>uestion.<br>nd letters only<br>word:<br>me and password<br>without going to | you will create a new                 |                  |                         |      |
| The fields below c<br>Security Question *<br>Add a Username and<br>* If you are filling of<br>* U<br>* C<br>Click 'Pay Now >>'<br>account with us. O      | an be left blank if you are E<br>a Username, F<br>Required Fields letters only<br>* Mother's Mai<br>Password<br>It these fields they need to be<br>Jsername:<br>Password:<br>to proceed to the payment<br>r just click 'Add User Account | xpress Paying. If you want<br>bassword and the Security Q<br>den Name:<br>6 to 10 characters, numbers a<br>* Re-type Pass<br>t page. If you add a usernan<br>nt' to add the new account to<br>Pay Now >> Pay Nov                                                                                                    | to create an Acco<br>uestion.<br>nd letters only<br>word:<br>ne and password<br>without going to | you will create a new                 |                  |                         |      |

Slide down. Enter Mother's maiden name. Create a username and password.

| 1                                                      | -                                                             | - Aug                                                               | of the set that                           |                                              |                           |                        |                     |
|--------------------------------------------------------|---------------------------------------------------------------|---------------------------------------------------------------------|-------------------------------------------|----------------------------------------------|---------------------------|------------------------|---------------------|
| https://www.billingdoc.                                | net/finalpayonline27/index.php                                | ,0 → 🔒 🗟                                                            | C X Fox News -                            | Breaki 📑 Facebook                            | <i>i</i> jamestown-nc.gov | 🗹 billingdoc.net 🛛 🗙   | 6 6 6               |
| Convert 🔻 🔂 Select                                     |                                                               |                                                                     |                                           |                                              |                           |                        |                     |
| Dial Number 🔹 💊                                        | . 📗 🗐 🕅 🖶 🌈 Call Lines                                        |                                                                     |                                           | A Web Lie                                    |                           | 🕞 Edit 🖃 🔤 Dort to Pla |                     |
| V Services   V =                                       | Safety - Tools - 👰 Loomm                                      |                                                                     | ) 🤝 E 💷 💷                                 | Search • Meb Lin                             | iks •                     |                        | 9                   |
|                                                        |                                                               |                                                                     |                                           |                                              |                           |                        |                     |
| You currently have 1 A<br>'Pay Now >>' button if       | ttached Account Number(s<br>you do not want to pay the        | ). You can update the 'Amount<br>current 'Amount Owed'.             | to Pay' box(s) bel                        | ow before clicking the                       |                           |                        |                     |
| Account Number Na                                      | ame                                                           | Service                                                             | Amount Owed                               | Amount to Pay                                |                           |                        |                     |
| 82125 TO                                               | OWN OF JAMESTOWN                                              | 301 E MAIN ST OFFICE                                                | \$0.00                                    | \$ 0.00                                      |                           |                        |                     |
| 🗄 Add another Account                                  | Number<br>Pay Now >                                           | > Pay Now By Check >>                                               | •                                         |                                              |                           |                        |                     |
| <b>Credit Card Billing Info</b>                        | rmation * Required Fields                                     |                                                                     |                                           |                                              |                           |                        |                     |
| * First Name:                                          |                                                               | * Last Name:                                                        |                                           |                                              |                           |                        |                     |
|                                                        |                                                               |                                                                     |                                           |                                              |                           |                        |                     |
| * Address:                                             |                                                               | * City:                                                             |                                           |                                              |                           |                        |                     |
| * State:                                               | -Choose One-                                                  | ▼ * Zip:                                                            |                                           |                                              |                           |                        |                     |
| NOTE: This site<br>that functionalit<br>Reminders. Tha | allows E-statements and R<br>y. Remember to come back<br>nks. | eminders so fill the email addro<br>to your profile to configure yo | ess in if you want i<br>ur E-statements a | to sign up for<br>nd/or                      |                           |                        |                     |
| Email<br>Address:                                      |                                                               | Re-type Email<br>Address:                                           |                                           |                                              |                           |                        | E                   |
| The fields below can                                   | be left blank if you are E<br>a Username, P                   | xpress Paying. If you want t<br>assword and the Security Q          | o create an Acco<br>uestion.              | unt you must enter in                        |                           |                        |                     |
| Security Question * Re                                 | quired Fields letters only                                    |                                                                     |                                           |                                              |                           |                        |                     |
|                                                        | * Mother's Mai                                                | den Name:                                                           |                                           |                                              |                           |                        |                     |
| Add a Username and Pa<br>* If you are filling out t    | assword<br>hese fields they need to be                        | 6 to 10 characters, numbers a                                       | nd letters only                           |                                              |                           |                        |                     |
| * Use                                                  | rname: townhall                                               |                                                                     |                                           |                                              |                           |                        |                     |
| * Pas                                                  | ssword:                                                       | * Re-type Pass                                                      | word:                                     |                                              |                           |                        |                     |
| Click 'Pay Now >>' to<br>account with us. Or ju        | proceed to the paymen<br>ust click 'Add User Accou            | page. If you add a usernan<br>nt' to add the new account v          | ne and password<br>without going to t     | you will create a new<br>the payment screen. |                           |                        |                     |
|                                                        | Add User Account                                              | Pay Now >> Pay Now                                                  | / By Check >>                             | ]                                            |                           |                        |                     |
|                                                        | i 💽 🞽 🛛                                                       |                                                                     |                                           |                                              |                           | - P 🖬 (                | 1:34 PM<br>3/2/2012 |

Click ADD User Account.

-

|           |                                                                                                    | in the second second                                                                                     | a manufacture                                                     |                                | -                         |                      | - 0 <b>X</b>        |
|-----------|----------------------------------------------------------------------------------------------------|----------------------------------------------------------------------------------------------------|-------------------------------------------------------------------|--------------------------------|---------------------------|----------------------|---------------------|
| <b>()</b> | https://www.billingdoc.net/finalpayonline27/index.php                                                                               |                                                                                                    | 🗙 🔟 Fox News - B                                                  | eaki 📑 Facebook                | <i>i</i> jamestown-nc.gov | 🖌 billingdoc.net 🛛 🗙 | 6 🗘 🛱               |
| × 🗞       | Convert 🔻 🛃 Select                                                                                                    |                                                                                                    |                                                                   |                                |                           |                      |                     |
| × Dial    | l Number 🔹 💺 🍏 🛏 🗳 🌈 Call Lines                                                                                                    | <b>_</b>                                                                                                 |                                                                   |                                |                           |                      |                     |
| x 🛈       | 🔅   🖊 Services   🛐   Anywhere 👻 👲   🧭   CommP                                                                                       | lot - None 🛛 🚽 👌 🙆                                                                                       | 🥝 🗒 🧥 🖁 s                                                         | earch 👻 🚺 Web Lir              | nks 🔻 🗙 🗙                 | 📝 Edit 👻 📆 Post to E | Blog                |
| <u></u>   | 🔊 🔻 🖃 🖛 🔻 Page 🔻 Safety 🕶 Tools 💌 🕢 🔹 🚑                                                                                             | <u>N</u>                                                                                                 |                                                                   |                                |                           |                      |                     |
|           | NORT                                                                                                    | 'H CAROLINA                                                                                              | <u> </u>                                                          |                                |                           |                      | ,                   |
|           | Login Profile Payment Completed Log                                                                                                 | out V. 2.7                                                                                               |                                                                   |                                |                           |                      |                     |
| W         | Velcome Town                                                                                                    |                                                                                                    |                                                                   |                                |                           |                      |                     |
|           | ** SUCCESS: New User Account created. You can                                                                                       | iow setup your E-statement co                                                                            | nfigurations below.                                               | **                             |                           |                      |                     |
|           | You currently have 1 Attached Account Number(5)<br>'Pay Now >>' button if you do not want to pay the                                | You can update the 'Amount to<br>current 'Amount Owed'.                                                  | o Pay' box(s) belov                                               | v before clicking the          |                           |                      |                     |
|           | Account Number<br>(Click to view Billing)                                                                                           | Service                                                                                                  | Amount Owed                                                       | Amount to Pay                  |                           |                      |                     |
|           | TOWN OF JAMESTOWN                                                                                                    | 301 E MAIN ST OFFICE                                                                                     | \$0.00                                                            | \$ <mark>0.00</mark>           |                           |                      |                     |
|           | Add another Account Number                                                                                                    | Deve New Development                                                                                     |                                                                   |                                |                           |                      |                     |
|           | The sections below can                                                                                                    | pay Now by Check >>                                                                                      | o undato thom                                                     |                                |                           |                      |                     |
|           |                                                                                                    | e ignored diffess you wish t                                                                             | o apaate them.                                                    |                                |                           |                      |                     |
|           | Billing Information - Town Town of Jamestown (                                                                                      | apple@jamestown-nc.gov)                                                                                  |                                                                   |                                |                           |                      |                     |
|           | Security Question                                                                                                    |                                                                                                    |                                                                   |                                |                           |                      |                     |
|           | E-Statement - Email NOT-Confirmed. GO GREEN                                                                                         | ODAY AND SIGNUP HERE!                                                                                    |                                                                   |                                |                           |                      |                     |
| 1         | E-Statements and Reminders - The email address a                                                                                    | bove has NOT been confirmed!                                                                             |                                                                   |                                |                           |                      |                     |
|           | How to get your email address confirme<br>web link in it when you first signed up and<br>need another email sent you must click the | <b>d:</b> You may have already rece<br>f so please click the web link o<br>'Send Confirmation Email' web | ived an Confirmatic<br>contained in your ei<br>link below. Thanks | n Email with a<br>nail. If you |                           |                      |                     |
|           | NOTE: This will cause a pop-u                                                                                                    | <u>end Confirmation Email</u><br>p window to occur please enable po                                      | op-ups for this site.                                             |                                |                           |                      |                     |
|           | Username and Password                                                                                                    |                                                                                                    |                                                                   |                                |                           |                      |                     |
|           | Click 'Update Profile' to save your changes fro                                                                                     | n above -OR- 'Pay Now >>'                                                                                | to proceed to the                                                 | payment page.                  |                           |                      |                     |
|           | Update Profile                                                                                                    | Pay Now >> Pay Now By                                                                                    | Check >>                                                          |                                |                           |                      |                     |
|           | Logout<br>View History All transactions on this site are                                                                            | final.                                                                                                   |                                                                   |                                |                           |                      |                     |
| <b>@</b>  |                                                                                                    |                                                                                                    |                                                                   |                                |                           | · P 🖞 (              | 1:39 PM<br>3/2/2012 |

Successful creation will display this screen with highlighted message and these options. If you click + by e-statement you will see the option for email confirmation. Click that. Wait until you receive an email. Log back in to complete the process.

| 0.000                                     | State of Feet And               | Charling Team of Security 1   | Sector Contraction   | Classify Most Street House | Par fait         |                |
|-------------------------------------------|---------------------------------|-------------------------------|----------------------|----------------------------|------------------|----------------|
| https://www.billingdoc                    | .net/finalpayonline27/index.php | ,0 → 🔒 🗟                      | ර් 🗙 🗾 Fox News - I  | Breaking News 🖪 Facebook   | 🝯 billingdoc.net | × ŵ            |
| onvert 🔻 🛃 Select                         |                                 |                               |                      |                            |                  |                |
| Number 👻 📢                                | 🖬 🗃 🕅 🏶 🌈 Call Lines            | <b></b>                       |                      |                            |                  | _              |
| 🎇 🛛 N Services 🛛 🚺 🖉                      | Anywhere 🔻 🛛 👱 🛛 🙆 🗍 CommPile   | ot - None 🛛 🔻 📩 🙆 🙆           | 5   🥝 🗄 👗 👗          | Search 👻 🚺 Web Links 🔻     | 🗙 📝 Edit 👻       | 🖹 Post to Blog |
| 🔊 🔻 🖃 🦛 🔻 Page 🔻                          | Safety ▼ Tools ▼ 🕢 🕹 🔊          | N                             |                      |                            |                  |                |
| CAMETOWN (                                | NORT                            | H CAROLIN                     | A                    |                            |                  |                |
| Login <b>Profile</b> Pa                   | ayment Completed Logo           | ut V.2.7                      |                      |                            |                  |                |
| elcome Town                               |                                 |                               |                      |                            |                  |                |
| ** SUCCESS: Login Su                      | ccessful. **                    |                               |                      |                            |                  |                |
| You currently have 1 A                    | Attached Account Number(s).     | You can update the 'Amount    | to Pay' box(s) belo  | w before clicking the      |                  |                |
| 'Pay Now >>' button if                    | f you do not want to pay the c  | urrent 'Amount Owed'.         |                      |                            |                  |                |
| Account Number<br>(Click to view Billing) | Name                            | Service                       | Amount Owed          | Amount to Pay              |                  |                |
| 101111 2011 2011 2011 2011                | TOWN OF JAMESTOWN               | 301 E MAIN ST OFFICE          | \$0.00               | \$ <mark>0.00</mark>       |                  |                |
| Add another Account                       | t Number                        |                               |                      | ·                          |                  |                |
|                                           | Pay Now >>                      | Pay Now By Check >>           | •                    |                            |                  |                |
|                                           | The sections below can b        | e ignored unless you wish     | to update them.      |                            |                  |                |
| Billing Information -                     | Town Town of Jamestown (sa      | apple@jamestown-nc.gov)       |                      |                            |                  |                |
| Security Question                         |                                 |                               |                      |                            |                  |                |
| E-Statement - Email                       | Confirmed CO CREEN TODAY        | AND SELECT E-STATEMENTS       | S HEREI              |                            |                  |                |
| E-Statements and Rem                      | inders - The email address at   | ove has been confirmed        |                      |                            |                  |                |
| Account Name                              | Service Address                 | E-Statement (Che              | eck for YES) Rem     | inder (Check for YES)      |                  |                |
| 82125 TOWN OF JA                          | MESTOWN 301 E MAIN ST           | OFFICE                        |                      |                            |                  |                |
| E-Statement FYI: If yo                    | ou check a box to receive an    | E-Statement you will not rec  | ceive a regular Stat | ement via USPS mail.       |                  |                |
| Reminder FYI: If you of date.             | check a box to receive an Em    | ail Reminder you will receive | an email prior to yo | our account's billing due  |                  |                |
| 🗄 Username and Passv                      | vord                            |                               |                      |                            |                  |                |
| Click 'Update Profile'                    | to save your changes from       | 1 above -OR- 'Pay Now >>'     | ' to proceed to the  | e payment page.            |                  |                |
|                                           | Update Profile Pa               | ay Now >> Pay Now B           | y Check >>           |                            |                  |                |
| Logout<br>View History All                | transactions on this site are   | final.                        |                      |                            |                  |                |
|                                           | 💽 片 💘                           | and the second second         | 1.44                 |                            | <u>م</u>         | P 🖫 🌓 2:4      |

To receive e-bill you will need to check the box under e-statement and then click Update Profile. Please store your username and password in a safe place. Town personnel do not have access to this information.